# **Annual Activity Report Submission - Faculty Instructions**

The University of Maryland is launching Activity Insight by Digital Measures/Watermark as our faculty activities system this year, 2019-2020. This system enables individual faculty members and the University as a whole to promote and report accomplishments and activities. We have been launching this new tool over the 2019 calendar year with tenured/tenure-track faculty members, with the goal of using the platform for annual reporting in early 2020. Below is the instruction guide to refer for the Annual Activity review process.

### Instructions for Annual Activity Review Procedure:

- 1. Enter your Activities on the Activity Insight Platform for the calendar year 2019
- 2. Go to Workflow section (available in the top red bar); Workflow Tasks will open
- 3. Open the UMD Annual Faculty Activity Review task available in the Inbox section
- 4. Fill the form as per the guidelines and **submit it**
- 5. If after submitting you need to make a change, **recall** the submission, revise and **submit it** again.

#### Detailed instructions are available on the next page.

**Note:** When the report submission workflow process launches, you will receive a notification from workflow@watermarkinsights.com (sample email). Activity Insight is UMD's branded name for Digital Measures by Watermark. You will receive reminder emails from this email address during the report submission period.

If you encounter issues or find yourself stuck at some point, please reach out to <u>ai-help@umd.edu</u> immediately or find our office hours at <u>faculty.umd.edu/data</u>

## **Detailed Instructions**

- 1. Log in to Activity Insight through the homepage available at <u>faculty.umd.edu/data</u>
- 2. In the Activities section, enter your activities for calendar year 2019.

| O ACTIVITY INSIGHT                | Activities          | Reports                  | Workflow                                      |                                         | ?                                        |  | .::Digital Measures by Watermark |  |  |  |
|-----------------------------------|---------------------|--------------------------|-----------------------------------------------|-----------------------------------------|------------------------------------------|--|----------------------------------|--|--|--|
| Search All Activities             |                     | Q                        |                                               |                                         |                                          |  | Rapid Reports PasteBoard         |  |  |  |
| Review a guide to r               | manage your activ   | vities. <u>Show more</u> |                                               |                                         |                                          |  |                                  |  |  |  |
| ✓ General Infor                   | rmation             |                          |                                               |                                         |                                          |  |                                  |  |  |  |
| Personal and Conta                | act Information     |                          |                                               |                                         | Other Employment                         |  |                                  |  |  |  |
| Biography and Exp                 | oertise             |                          |                                               |                                         | Continuing Education                     |  |                                  |  |  |  |
| Educational Backgr                | round               |                          |                                               |                                         | Professional Certifications and Licenses |  |                                  |  |  |  |
| Post-Graduate Trai                | ining               |                          |                                               |                                         | Professional Memberships                 |  |                                  |  |  |  |
| Tenure and Rank                   |                     |                          |                                               |                                         | Honors and Awards                        |  |                                  |  |  |  |
| Appointments at U                 | IMD                 |                          |                                               |                                         |                                          |  |                                  |  |  |  |
| <ul> <li>Teaching, Ext</li> </ul> | tension, Mer        | ntoring, and             | Advising                                      |                                         |                                          |  |                                  |  |  |  |
| Research Advising                 |                     |                          |                                               |                                         | Scheduled Teaching                       |  |                                  |  |  |  |
| Participation in The              | esis/Dissertation O | Committees               |                                               |                                         | Course Evaluations                       |  |                                  |  |  |  |
| Mentorship - Guidi                | ing Professional D  | evelopment               |                                               |                                         | Curricular Advising                      |  |                                  |  |  |  |
| Professional and E                | xtension Educatio   | n                        |                                               |                                         | Teaching Innovation                      |  |                                  |  |  |  |
| Non-Credit Instruc                | tion                |                          |                                               |                                         |                                          |  |                                  |  |  |  |
| ✓ Research, Sch                   | holarly, Crea       | tive and/or              | Professional Act                              | tivities                                |                                          |  |                                  |  |  |  |
| Biographical Sketcl               | h - NIH   NSF       |                          |                                               |                                         | Reviews of Creative Research/Scholarship |  |                                  |  |  |  |
| Publications                      | Publications        |                          |                                               | Professional and Extension Publications |                                          |  |                                  |  |  |  |
| Presentations                     |                     |                          | Patents and Inventions                        |                                         |                                          |  |                                  |  |  |  |
| Significant Works in Public Media |                     |                          | Centers for Research and Creative Scholarship |                                         |                                          |  |                                  |  |  |  |
| Creative Scholarshi               | ip                  |                          |                                               |                                         |                                          |  |                                  |  |  |  |
| ✓ Sponsored Re                    | esearch             |                          |                                               |                                         |                                          |  |                                  |  |  |  |
| Activo OBA Manag                  | od Awards           |                          |                                               |                                         | Other Property                           |  |                                  |  |  |  |

### 3. Once done entering Activities, proceed to **Workflow** section (in the top red bar).

|                         | Activities      | Reports                 | Workflow                                 | ? 🌲 🏦 Digital Measures by Watermark |
|-------------------------|-----------------|-------------------------|------------------------------------------|-------------------------------------|
| Search All Activities   |                 | Q                       |                                          | Rapid Reports PasteBoard            |
| Review a guide to man   | nage your activ | ities. <u>Show more</u> |                                          |                                     |
| ✓ General Inform        | ation           |                         |                                          |                                     |
| Personal and Contact    | Information     |                         |                                          | Other Employment                    |
| Biography and Expertise |                 |                         | Continuing Education                     |                                     |
| Educational Background  |                 |                         | Professional Certifications and Licenses |                                     |
| Post-Graduate Training  |                 |                         | Professional Memberships                 |                                     |
| Tenure and Rank         |                 |                         |                                          | Honors and Awards                   |
| Appointments at UMD     | )               |                         |                                          |                                     |
|                         |                 |                         |                                          |                                     |

4. Workflow task page will open. Find the UMD Annual Faculty Activity Review task in Inbox section and open it.

| ACTIVITY INSIGHT Activities        | Reports Workflow |         |         | ? 🌲           | LiDigital Measures by Watermark |
|------------------------------------|------------------|---------|---------|---------------|---------------------------------|
| Workflow Tasks                     |                  |         |         |               |                                 |
| ~ Inbox                            |                  |         |         |               |                                 |
| Name                               |                  | Step    | Subject |               | Due Date                        |
| UMD Annual Faculty Activity Review |                  | Faculty | Me      |               | November 20, 2019 @ 12:59 AM    |
| ∽ History                          |                  |         |         |               |                                 |
| Name                               | Current Step     | Subject |         | Last Modified | Actions                         |

5. **(Optional)** Verify content of Annual Activity Report by clicking the report Acrobat symbol to download a copy. If you edited activities and it's not appearing, click **Refresh Report**.

| CTIVITY INSIGHT Activities Reports Workflow                                                                                                    |                                                                                                    | ?            | <b>.</b>     | .::Digital Measu      | JFES by Watermark≃     |
|----------------------------------------------------------------------------------------------------|----------------------------------------------------------------------------------------------------|--------------|--------------|-----------------------|------------------------|
| Faculty Step - Due November 20, 2019 @ 12:59 AM                                                                                                    |                                                                                                    |              | *            | X Cancel              | Actions 🔻              |
| Faculty S                                                                                                    | ubmission Step                                                                                                    |              |              |                       |                        |
| Please click the PDF icon below to open your Annual Activity Report for the current reporting period, and the screen, and make the necessary changes. Then use the Workflow menu option at the top of the screen screen and make the necessary changes. | validate that it reflects all activities you will be rep<br>en to return here and click the <b>[Refresh Report]</b> b | orting. If i | does not, us | e the Activities menu | u option at the top of |
| Please <b>REFRESH REPORT</b> if you've made any changes in your activities.                                                                                                    |                                                                                                    |              |              |                       |                        |
| Annual Activity Report Last Updated<br>November 18, 2019 at 5:5                                                                                                    | © PM                                                                                                    |              |              |                       |                        |
| After completing review, click the <b>Actions</b> button                                                                                                    | near the top right side of the screen and then s                                                                      | elect Sub    | mit          |                       |                        |

6. Click on **Actions** and then select **Submit** to complete your Annual Faculty Activity form.

| CIVITY INSIGHT Activities Reports Wo                                                                                                   | prkflow                                                                                                    | ? 🌲 💄 📲 Digital Measures by Watermark                                                                                                    |
|----------------------------------------------------------------------------------------------------|----------------------------------------------------------------------------------------------------|----------------------------------------------------------------------------------------------------|
| K Faculty Step - Due November 20, 2019                                                                                                 | @ 12:59 AM                                                                                                    | ▲ Cancel Actions ▼                                                                                                    |
|                                                                                                    | Faculty Submission Step                                                                                                    | Bave Draft                                                                                                    |
| Please click the PDF icon below to open your Annual Activity Repor<br>the screen, and make the necessary changes. Then use the Workflo | t for the current reporting period, and validate that it reflects a<br>ow menu option at the top of the screen to return here and clic | all activities you will be reporting in receiption of the receiption of the top of the report of the report of the receiption of the receiption of the recei |
| Annual Activity Report                                                                                                    | Last Updated                                                                                                    | Refresh Report                                                                                                    |
| After completi                                                                                                    | November 18, 2019 at 5:59 PM                                                                                                    | of the screen and then select <b>Submit</b>                                                                                                    |

7. If you find you need to make changes after you have submitted your form, you can **Recall** your report, make changes and **Submit** it again when you are ready.